- 1. Under the File menu select save as.
- Using the drop down menu next to save as type: select pdf.
- 2. Click Options here make sure that under Pdf options ISO is selected this will keep the images from down sampling. Click Ok
- 3. Under the Tools drop down menu select save options. This will open the word options menu. You want to make sure that embed fonts in this file is selected and that do not embed common system fonts is not selected. Click Ok.
- 4. This will bring you back to the Save As menu. Select desktop as location. Now click save Now you have a high quality pdf that can be used for printing.

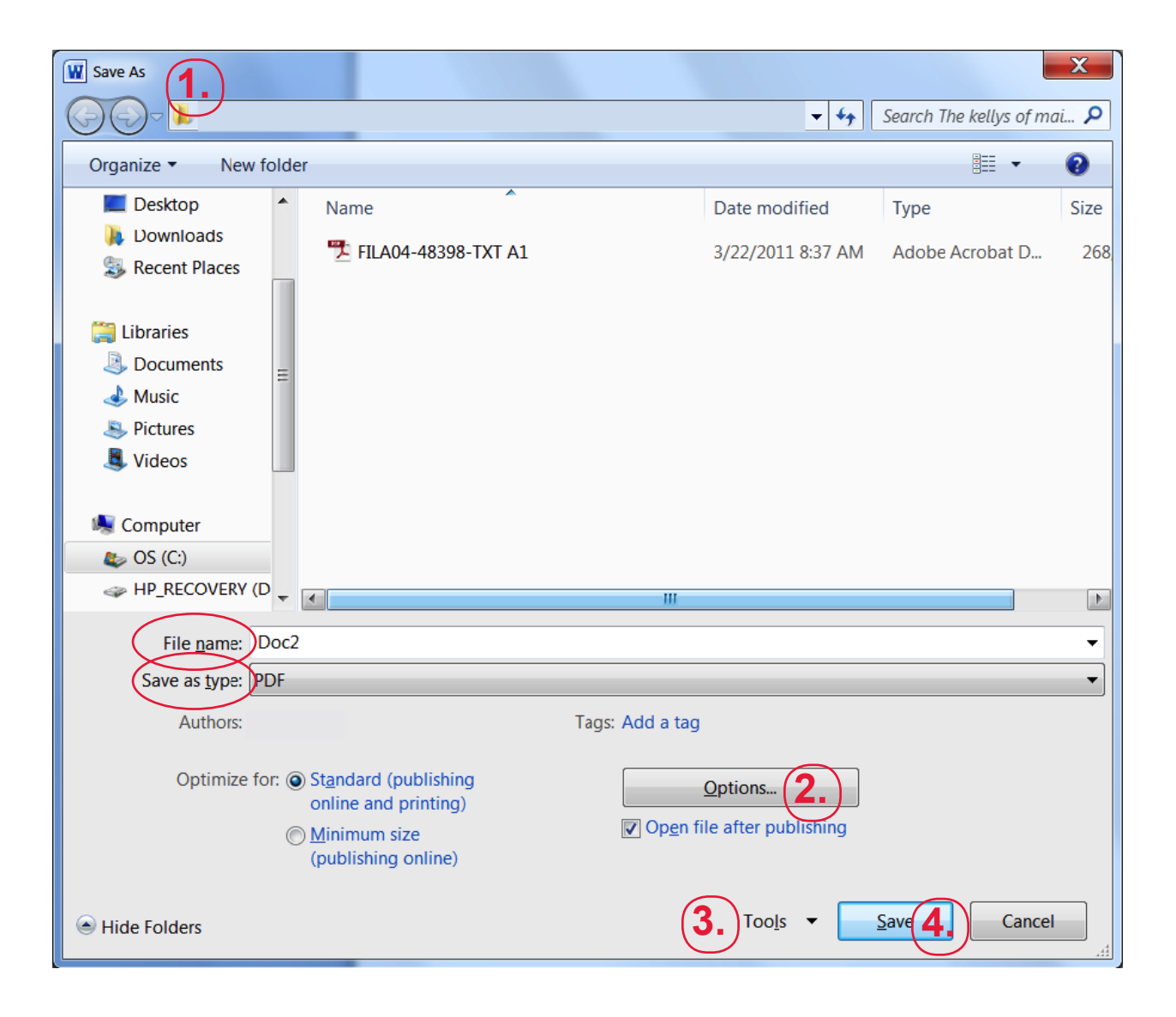

| Options (2.)                               | X |
|--------------------------------------------|---|
| Page range                                 |   |
|                                            |   |
| Curr <u>e</u> nt page                      |   |
| Selection                                  |   |
| ○ Page(s) From: 1 To: 1                    | * |
| Publish what                               |   |
| Ocument                                    |   |
| Document showing markup                    |   |
| Include non-printing information           |   |
| Create bookmarks using:                    |   |
| Headings                                   |   |
| Word bookmarks                             |   |
| Document properties                        |   |
| Document structure tags for accessibility  |   |
| PDF options                                |   |
| ISO <u>1</u> 9005-1 compliant (PDF/A)      |   |
| Bitmap text when fonts may not be embedded |   |
| Encrypt the document with a password       |   |
| OK Cancel                                  |   |

| v                         | Word Options       |                                                                                                    |        |  |  |
|---------------------------|--------------------|----------------------------------------------------------------------------------------------------|--------|--|--|
|                           | General<br>Display | Customize how documents are saved.                                                                                      |        |  |  |
|                           | Proofing           | Save documents                                                                                                    |        |  |  |
|                           | Save               | Save files in this <u>format</u> : Word Document (*.docx)                                                               |        |  |  |
|                           | Language           | Save AutoRecover information every 10 minutes                                                                           |        |  |  |
|                           | Advanced           | Keep the last autosaved version if I close without saving                                                               |        |  |  |
|                           | Trust Center       | AutoRecover file location: C:\Users\Jeff Hirsch\AppData\Roaming\Microsoft\Word\                                         | owse   |  |  |
|                           |                    | Default file location: C:\Users\Jeff Hirsch\Documents\                                                                  | owse   |  |  |
|                           |                    | Offline editing options for document management server files                                                            |        |  |  |
|                           |                    | Save checked-out files to:                                                                                              |        |  |  |
|                           |                    | The server drafts location on this computer  The Office Document Cache                                                  |        |  |  |
|                           |                    | Server drafts location: C:\Users\Jeff Hirsch\Documents\SharePoint Drafts\                                               | rowse  |  |  |
|                           |                    |                                                                                                    |        |  |  |
|                           |                    | Preserve fidelity when sharing this document:                                                                           |        |  |  |
| Embed fonts in the file ① |                    |                                                                                                    |        |  |  |
|                           | (3.)               | Embed only the characters used in the document (best for reducing file size)           Do not embed common system fonts |        |  |  |
|                           |                    |                                                                                                    |        |  |  |
|                           |                    |                                                                                                    |        |  |  |
|                           |                    |                                                                                                    |        |  |  |
|                           |                    |                                                                                                    |        |  |  |
|                           |                    |                                                                                                    |        |  |  |
|                           |                    |                                                                                                    |        |  |  |
|                           |                    |                                                                                                    |        |  |  |
|                           |                    |                                                                                                    |        |  |  |
|                           |                    | ОК                                                                                                    | Cancel |  |  |
| _                         |                    |                                                                                                    |        |  |  |